# **Cesium Ion WebODM Plugin**

## 1. Introduction

## Overview

The Cesium Ion WebODM plugin enables seamless integration to upload processed WebODM tasks to your Cesium Ion account.

Using the Cesium Ion ecosystem, multi-gigabit models can be streamed to any device using Cesium clients to load 3D tiles.

Learn more at https://Cesium.com

## Prerequisites

- WebODM version 2.5.0 or later
- Cesium Ion token with `assets:list, assets:read, assets:write` permissions
- Internet connection

# 2. Initial Setup

### **Enabling Plugin**

- 1. Go to "Administration -> Plugins" and enable Cesium ion.
- 2. Select the left Cesium Ion tab
- 3. Copy and paste your Cesium Ion token then `Set Token`.

# 3. Usage

## **Basic Usage**

Example:

- 1. Create a new project in the WebODM dashboard.
- 2. Upload your images.
- 3. Edit the WebODM task options and make sure to enable `texturing-single-material`.
- 4. Start the WebODM processing (this will take a while to complete).

| First Project                                                                                                    |                                                                                                    |                                               |                                                     | • Select Images and GCP | 🛎 Import |
|----------------------------------------------------------------------------------------------------|----------------------------------------------------------------------------------------------------|-----------------------------------------------|-----------------------------------------------------|-------------------------|----------|
| ≅ <u>1 Tasks</u> ▼ ④ View Map 😰 Edit                                                                                                    |                                                                                                    |                                               |                                                     |                         |          |
| exe12photos                                                                                                    | ■ 12                                                                                                    | (00:04:55                                     | ✓ Completed                                         |                         |          |
| Created on:<br>Processing Node:<br>Options:<br>Average GSD:<br>Area:<br>Reconstructed Points:<br>Disk Usage:<br>Task ID:<br>Task Output:                                                                                                    | 7/20/2024, 2:17:10 PM<br>node-odm-1 (manua)<br>auto-boundary: true, dsm: true, for<br>2 cm<br>519.46 m <sup>2</sup><br>1.866,144<br>121.97 Mb<br>5360a807-4a1c-4a7d-81b7-ae1f4<br>0 0 0ff | ce-gps: true, rerun-from: dataset,<br>02bc428 | , texturing-single-material: true, use-3dmesh: true |                         |          |
| O Download Assets         →              ⊕ View Map               ⊙ View 3D Model               C Restart             →                 © Tile in Cesium Ion             →               →               →               →               →               →               →               →               →               →               →               →               →               →               →               →               →               →               →               →               →               →               →               →               →               →               →               →               →               →               →               →               →               →               →               →               →               →               →               →               →               →               → <td>👕 Delete</td> <td></td> <td></td> <td></td> <td>🖍 Edit</td> | 👕 Delete                                                                                                    |                                               |                                                     |                         | 🖍 Edit   |

3. Once finished, select the `Tile in CesiumIon` dropdown button for a list of available asset uploads.

| exe12photos                                                                                                    |            |                 |           |                                                                                                    |
|----------------------------------------------------------------------------------------------------|------------|-----------------|-----------|----------------------------------------------------------------------------------------------------|
| Created on:<br>Processing Node:<br>Options:<br>Average GSD:<br>Area:<br>Reconstructed Points:<br>Disk Usage:<br>Task ID:<br>Task Output: |            |                 |           | 7/20/2024, 2:17<br>node-odm-1 (m;<br>auto-boundary:<br>2 cm<br>519.46 m <sup>2</sup><br>1,866,144<br>121.97 Mb<br>53e0a807-4a1c<br>On Off |
| <ul> <li>Download Assets -</li> </ul>                                                                                                    | 🌐 View Map | € View 3D Model | C Restart |                                                                                                    |
| ⊗Tile in Cesium Ion                                                                                                    |            |                 |           |                                                                                                    |
| Orthophoto                                                                                                    |            |                 |           |                                                                                                    |
| Pointcloud                                                                                                    |            |                 |           |                                                                                                    |
| 🖿 Surface Model                                                                                                    |            |                 |           |                                                                                                    |
| Texture Model                                                                                                    |            |                 |           |                                                                                                    |

4. Click on a dropdown item to show the popup dialogue where you can rename the asset, add a description/attribute, or enable an Cesium Ion option before uploading.

## Tile in Cesium ion - Texture Model

#### Name:

First Project | exe12photos - Texture Model

#### Description:

Example upload

#### Attribution:

#### Use KTX2 Compression

Yes

KTX v2.0 is an image container format that supports Basis Universal supercompression. Use KTX2 compression to create a smaller tileset with better streaming performance.

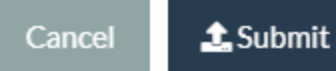

5. Submit to start the upload to your Cesium Ion assets account.

#### 6. You can view the progress of the upload by clicking the `View Ion Tasks` button.

| Cesium Ion Tasks | ×                 | Sesium Ion Tasks | ×                  |
|------------------|-------------------|------------------|--------------------|
| Texture Model    | Status: Uploading | Texture Model    | Status: Processing |
|                  | Close             |                  | Close              |

×

.

**NOTE:** There are 2 phases to a Cesium task: **uploading** and **processing**. Uploading is the transfer of processed WebODM data to Cesium Ion. Processing is the tiling/rendering Cesium Ion does to generate streamable models.

7. Once complete you can then click on the `View in Cesium` dropdown button to open a new browser tab to view your Cesium Ion assets

| First Project                                                                                                    |                |                 |           |                                                                                                    |
|----------------------------------------------------------------------------------------------------|----------------|-----------------|-----------|----------------------------------------------------------------------------------------------------|
| ⊞ 1 Tasks ▼                                                                                                    | ? Edit         |                 |           |                                                                                                    |
| exe12photos                                                                                                    |                |                 |           |                                                                                                    |
| Created on:<br>Processing Node:<br>Options:<br>Average GSD:<br>Area:<br>Reconstructed Points:<br>Disk Usage:<br>Task ID:<br>Task Output: |                |                 |           | 7/20/2024, 2:1<br>node-odm-1 (n<br>auto-boundary<br>2 cm<br>519.46 m <sup>2</sup><br>1,866,144<br>121.97 Mb<br>53e0a807-4a1<br>On Off |
| <ul> <li>Ownload Assets →</li> </ul>                                                                                                    | 🌐 View Map     | € View 3D Model | C Restart | - 🛑 Delete                                                                                                    |
| ⊗Tile in Cesium Ion                                                                                                    | ⊗View in Cesiu | mlon 👻          |           |                                                                                                    |
|                                                                                                    | Texture M      | odel            |           |                                                                                                    |

# First Project | exe12photos — Texture M...

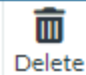

Adjust Tileset Location

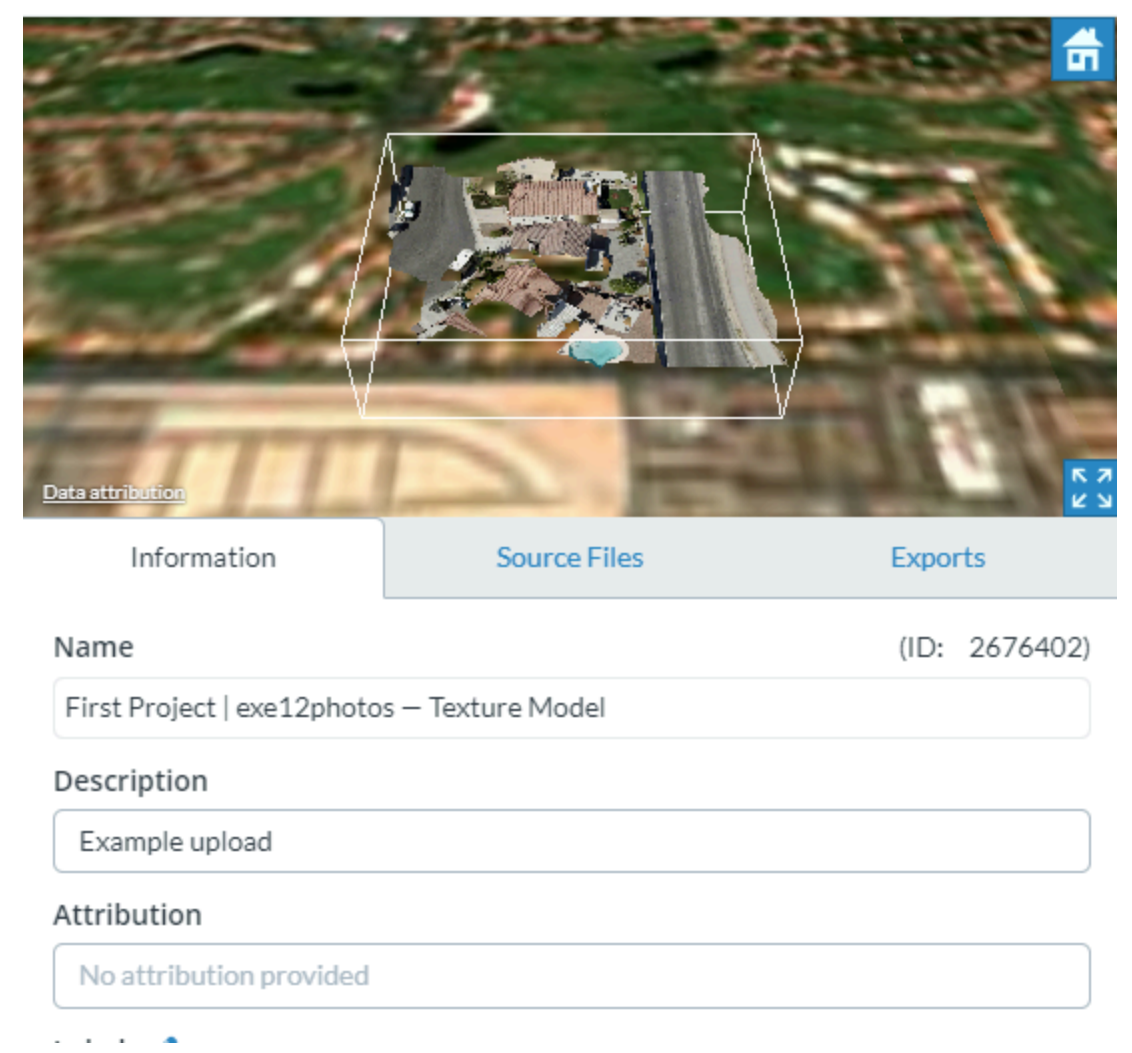

# 4. New Feature: CesiumIon Plugin v1.3.0

## KVX 2.0

Cesium Ion upgraded their streaming pipeline to automatically use their `1.1` tileset version. The new standardize tileset version comes with [`KTX2`](https://www.khronos.org/ktx/), a texture format compression option to create a smaller tileset for better streaming performance.

# 5. Troubleshooting

**Common Issues** 

- **Issue:** texture model uploads to cesium ion but fails to process/render it.
- **Solution:** Ensure that you have enabled `texturing-single-material` before WebODM processing on a \*new\* project task as WebODM stores previously processed textured models in the same odm\_textured data folder. (Cesium Ion only accepts single textured materials for a 3D\_CAPTURE)

# 6. FAQ

## **Frequently Asked Questions**

- Q: Can I use the plugin with older versions of WebODM?
- A: No, the updated plugin is compatible only with WebODM version 2.5.0 or later.